## 使用するフォントの設定について

Windows クライアント環境において、電子入札システムで文字入力操作を行う場合には、下記対応を実施した

Microsoft IME (Windows 標準のIME 又はMicrosoft Office 付属のIME)をお使いください。

・Windows XP の場合

・Windows Vista の場合

・Windows 7 の場合

・Microsoft Office IME の場合

(各OSで、入力言語に「Microsoft Office IME」を使用している場合に追加で設定してください)

電子入札システムはJIS第一水準、JIS第二水準文字のみ使用可能となっています。

以下の主な使用できない文字以外にも、半角カタカナ、JIS第一水準・第二水準以外の文字、環境依存文字(主な文字 : 崎、 高、德、濵、賴、瀨、柳、杦、愷)、外字は、使用できませんので注意してください。

| [主な使用] | できない文字] |  |
|--------|---------|--|
|--------|---------|--|

| コート゛ |      |         |      | 8160    | 8161 | 817c | 8191                     | 8192 | 81ca |          |              |      |       |       |      |      |
|------|------|---------|------|---------|------|------|--------------------------|------|------|----------|--------------|------|-------|-------|------|------|
| 文字   |      |         |      | ~       | //   | _    | ¢                        | £    | _    |          |              |      |       |       |      |      |
| コート゛ | 8740 | 8741    | 8742 | 8743    | 8744 | 8745 | 8746                     | 8747 | 8748 | 8749     | 874a         | 874b | 874c  | 874d  | 874e | 874f |
| 文字   | 1    | 2       | 3    | 4       | 5    | 6    | $\overline{\mathcal{O}}$ | 8    | 9    | 10       | 1            | 12   | (13)  | 14    | (15) | 16   |
| コート゛ | 8750 | 8751    | 8752 | 8753    | 8754 | 8755 | 8756                     | 8757 | 8758 | 8759     | 875a         | 875b | 875c  | 875d  | 875e | 875f |
| 文字   | 1    | 18      | (19) | 20      | Ι    | Π    | Ш                        | IV   | v    | VI       | VII          | VIII | X     | Х     |      | E IJ |
| コート゛ | 8760 | 8761    | 8762 | 8763    | 8764 | 8765 | 8766                     | 8767 | 8768 | 8769     | 876a         | 876b | 876c  | 876d  | 876e | 876f |
| 文字   | *_   | セン<br>チ | メートル | グラ<br>ム | トン   | アール  | ヘク<br>タール                | リットル | ワット  | カロ<br>リー | ドル           | セト   | パーセント | ミリバール | イン   | mm   |
| コート゛ | 8770 | 8771    | 8772 | 8773    | 8774 | 8775 | 8776                     | 8777 | 8778 | 8779     | 877a         | 877b | 877c  | 877d  | 877e | 877f |
| 文字   | cm   | km      | mg   | kg      | сс   | m    |                          |      |      |          |              |      |       |       | 平成   |      |
| コート゛ | 8780 | 8781    | 8782 | 8783    | 8784 | 8785 | 8786                     | 8787 | 8788 | 8789     | 878a         | 878b | 878c  | 878d  | 878e | 878f |
| 文字   | "    | w       | No.  | K.K.    | Tel  | È    | ۲                        | চ    | 緀    | 衙        | (株)          | (有)  | (代)   | 聯     | λĒ   | 昭和   |
| コート゛ | 8790 | 8791    | 8792 | 8793    | 8794 | 8795 | 8796                     | 8797 | 8798 | 8799     | 879a         | 879b | 879c  | 879d  | 879e | 879f |
| 文字   | ÷    | ≡       | ſ    | ∮       | Σ    |      | T                        | Z    | L    | Δ        | $\therefore$ | Ω    | U     |       |      |      |

## 【 Windows XP の場合 】

(1)Windows XP クライアントに対し、下記で公開されているJIS2004 フォントパッケージをインストールしないようにしてください。

Windows XP /Server 2003 向けJIS2004 フォントパッケージ: http://www.microsoft.com/japan/windows/products/windowsvista/jp\_font/jis04/default.mspx

(2) Windows XP クライアントにJIS2004 フォントパッケージを既にインストール済みの場合は、JIS2004 フォントパッケージのアン インストールをおこなってください。アンインストール方法については、上記URL に掲載されている「アンインストール方法」を参照 してください。

SuperCALS 電子調達 電子入札 V3

Copyright 2011 FUJITSU LIMITED. FUJITSU CONFIDENTIAL. 【 Windows Vista の場合 】

(1)Windows Vista クライアント環境にJIS90 フォントパッケージをインストールします。

手順については、下記URL を参照してください。

Windows Vista 向けJIS90 フォントパッケージ:

http://www.microsoft.com/japan/windows/products/windowsvista/jp\_font/jis90/default.mspx

※上記パッケージの適用により、対応するタイプフェース(フォント)に限り、画面上に表示される字形がJIS90 フォント環境と同等になります。対応するタイプフェース(フォント)の詳細については上記URLを参照してください。また、このパッケージにはJIS2004 にて追加された文字(JIS90 フォント環境では使用できない文字)の入力を制限する機能が含まれていないことを確認していますので、コアシステムクライアント環境として使用する場合には、必ず下記(2)の対応をあわせて実施してください。

(2)日本語入力用IME での変換対象を従来の「JIS90」に制限します。以下にMicrosoft IME における対応方法を示します。

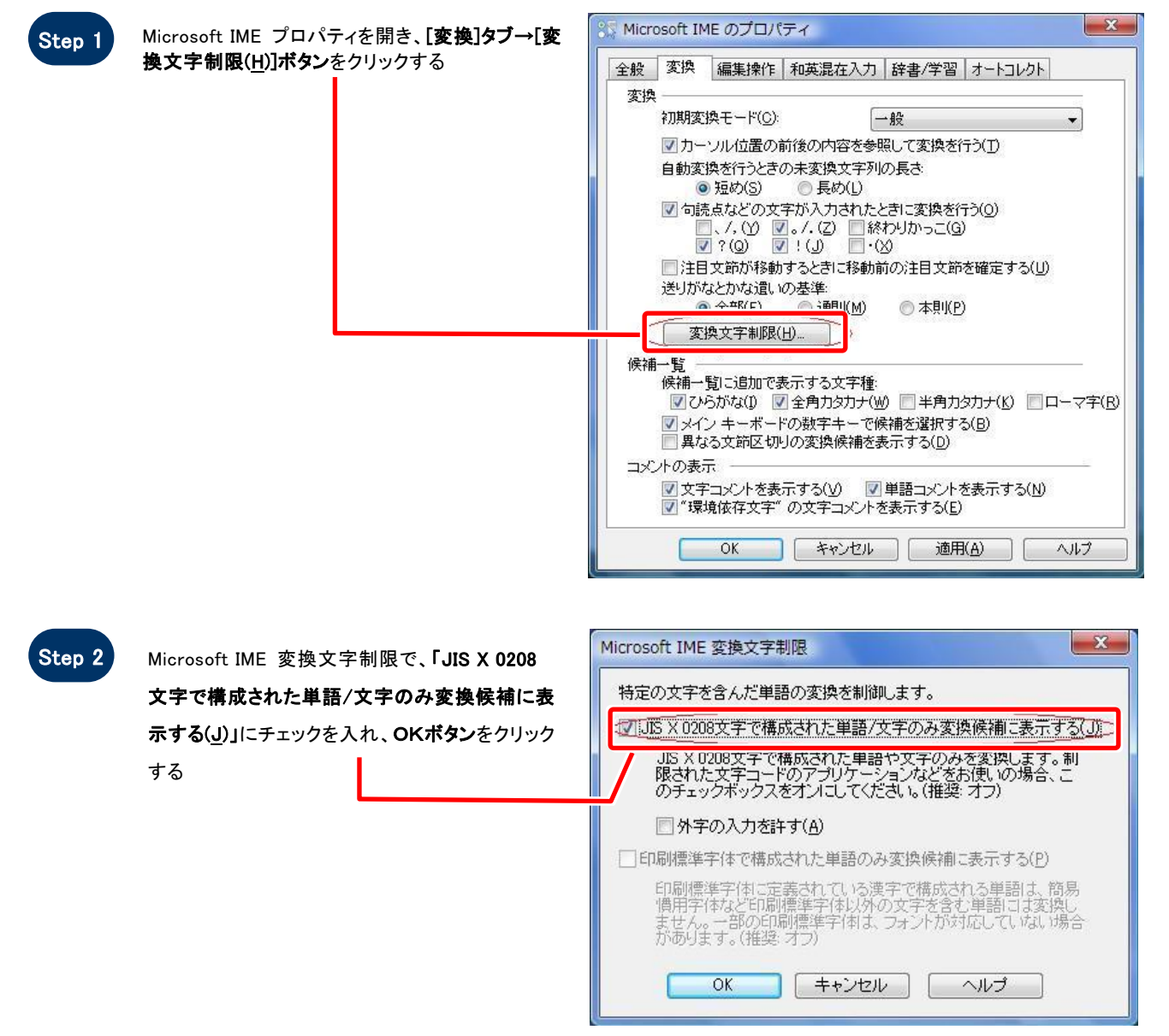

SuperCALS 電子調達 電子入札 V3

【 Windows 7 の場合 】

(1)Windows 7 クライアント環境にJIS90 フォントパッケージをインストールします。詳細については、下記URL を参照してください。

Windows 7 向けJIS90 フォントパッケージ: http://support.microsoft.com/kb/927490/ja

※上記パッケージの適用により、[Windows Vista の場合]に記載されているJIS90 フォント環境と同等になります。詳細について は[Windows Vista の場合]-「Windows Vista 向けJIS90 フォントパッケージ」のURLを参照してください。また、このパッケージ には「Windows Vista 向けJIS90フォントパッケージ」と同様に、JIS2004 にて追加された文字(JIS90 フォント環境では使用で きない文字)の入力を制限する機能が含まれていないことを確認していますので、コアシステムクライアント環境として使用する 場合には、必ず下記(2)の対応をあわせて実施してください。

(2)日本語入力用IME での変換対象を従来の「JIS90」に制限します。以下にMicrosoft IME における対応方法を示します。

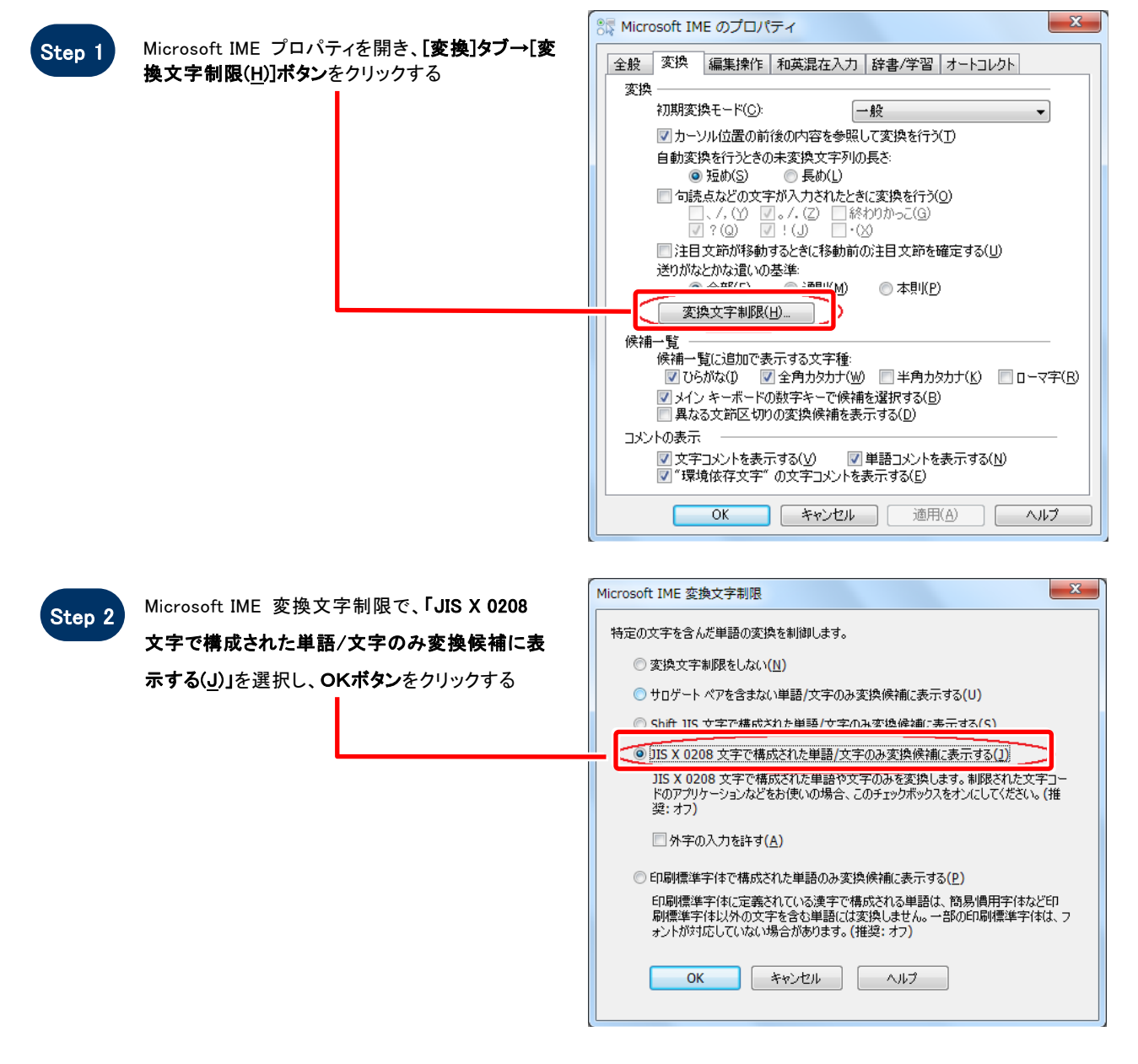

SuperCALS 電子調達 電子入札 V3

Copyright 2011 FUJITSU LIMITED. FUJITSU CONFIDENTIAL.

## 【 Microsoft Office 付属の IME 2007/2010 の場合 】

(1) Microsoft Office 付属のIME を利用し、コアシステムクライアント環境を導入する場合は下記の対応を行い、JIS90 フォント環

境を使用するように対応してください。

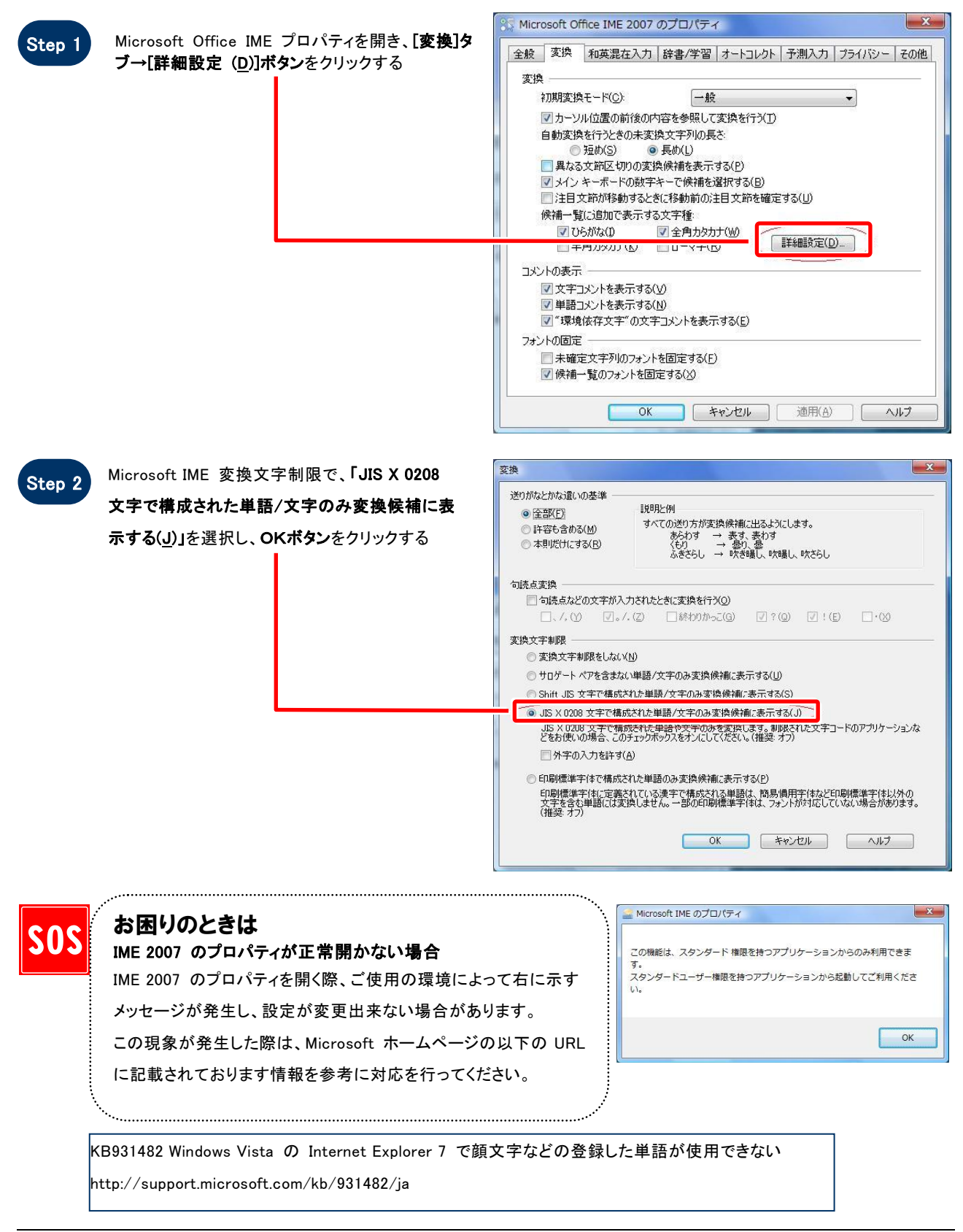

SuperCALS 電子調達 電子入札 V3

Copyright 2011 FUJITSU LIMITED. FUJITSU CONFIDENTIAL.